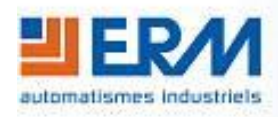

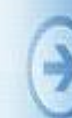

ERM AUTOMATISMES INDUSTRIELS 280 Rue Edouard Daladier 84200 CARPENTRAS Tél: 04 90 60 05 68 - Fax: 04 90 60 66 26 Site: http://www.erm-automatismes.com/ E-Mail: Contact@erm-automatismes.com

| 1 CONTRE-INDICATIONS D'EMPLOI                                 | 1  |
|---------------------------------------------------------------|----|
| 2 FICHE TECHIQUE DU PALAN CC                                  | 2  |
| 3 CARACTERISTIQUES                                            | 3  |
| 3.1 ENCOMBREMENT                                              | 3  |
| 3.2 MASSE                                                     | 3  |
| 3.3 Structure                                                 | 3  |
| 3.4 SOURCE D'ENERGIE                                          | 3  |
| 3.5 NIVEAU SONORE                                             | 3  |
| 3.6 Securite                                                  | 3  |
| 3.7 Performances                                              | 3  |
| 4 DESCRIPTION DU PALAN CC                                     | 4  |
| 5 UTILISATION DU PALAN                                        | 5  |
| 5.1 INSTALLATION ET RACCORDEMENTS                             | 5  |
| 5.2 Reglage de l'adresse DMX et du mode de fonctionnement     | 7  |
| 5.3 INITIALISATION DU PALAN ET ESSAIS AVEC UNE CONSOLE DMX    | 8  |
| 5.4 AFFECTATION DES CANAUX DMX POUR PILOTER LE PALAN          | 9  |
| 6 UTILISATION DU MONITEUR DU PALAN                            | 10 |
| 6.1 DESCRIPTION DU MONITEUR DU PALAN                          | 10 |
| 6.2 LANCEMENT DU MONITEUR DU PALAN                            | 11 |
| 6.3 CONFIGURATION DES PARAMETRES PIDS DU PALAN                | 12 |
| 6.4 CONFIGURATION DE L'AFFICHAGE GRAPHIQUE                    | 13 |
| 6.5 CALIBRATION DES VALEURS MESUREES                          | 13 |
| 6.6 ENREGISTREMENT DES VALEURS                                | 14 |
| <b>6.7</b> Importation et traitement des valeurs enregistrees | 15 |
| 6.7.1 Importation des valeurs                                 | 15 |
| 6.7.2 Générer un graphique à partir des valeurs importées     | 16 |

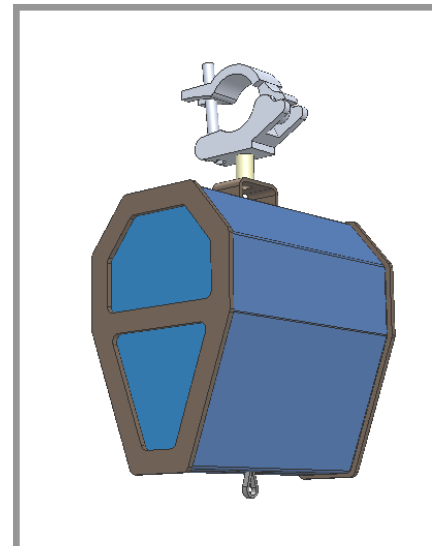

# **DOSSIER TECHNIQUE**

## Notice du Palan CC

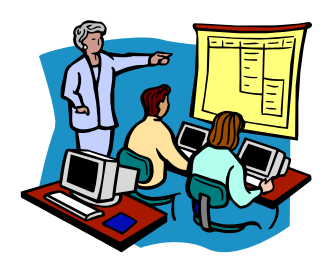

## 1 <u>CONTRE-INDICATIONS D'EMPLOI</u>

Cette notice d'utilisation s'applique au *Système DMX de levage 10kg (Moteur CC) – LF11* (ou : « Palan CC ») avec une console DMX (type DM10). Le palan CC est prévu pour être utilisé dans les conditions définies par le présent dossier technique, toute autre utilisation de l'équipement est à proscrire.

La société ERM décline toute responsabilité dans le cas d'une mauvaise utilisation de l'équipement. Ce dernier point peut entraîner une annulation de la garantie.

## **Recommandations :**

- ✓ Ne pas mettre en service l'équipement sans avoir pris connaissance du dossier technique
- Les interventions doivent être réalisées par du personnel habilité et en respectant les normes en vigueurs
- ✓ Il est impératif de consigner l'ensemble des énergies du système avant toute intervention
- Le système doit être normalement installé dans un local éclairé, nonpoussiéreux, sec et tempéré
- ✓ Il est impératif de maintenir le système en bon état de fonctionnement
- Vérifier avant chaque utilisation que le palan est bien fixé à la structure ET que l'élingue de sécurité est en place
- Vérifier avant chaque utilisation que la charge (boule à facettes) est bien fixée au crochet du palan ET qu'une élingue de sécurité est en place
- Vérifier avant chaque utilisation que le câble de levage n'est pas endommagé
- ✓ Ne pas faire fonctionner le palan sans charge suspendue (minimum 2 kg)
- ✓ Ne pas suspendre au palan de masse supérieure à 10 kg
- ✓ Ne pas faire fonctionner le palan autrement que verticalement, sortie du câble de levage vers le bas et dans l'axe de déroulement naturel du câble
- ✓ Ne pas essayer de bloquer ou de retenir le déroulement ou l'enroulement du câble de levage
- ✓ Ne jamais se positionner sous le palan
- ✓ ATTENTION : Selon la hauteur de fixation du palan, la charge suspendue peut heurter le sol lors du déroulement du câble de levage : travailler à vitesse très réduite à proximité du sol
- ✓ TOUJOURS raccorder le cordon Jack/USB sur le palan (prise Jack) même si le côté USB n'est pas raccordé !! (le cordon est détecté par le palan)

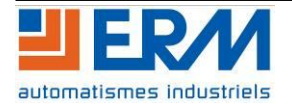

## **DOSSIER MACHINE** Techniques du spectacle Notice du Palan CC Page 2/16

## 2 FICHE TECHIQUE DU PALAN CC

*Type* : *SYTEME DMX DE LEVAGE 10KG (Moteur CC) – LF11* Concepteur / constructeur : ERM Automatismes Industriels Coordonnées du constructeur :

> 280, rue Edouard Daladier 84200 Carpentras (Vaucluse-France) Tél. : +33 (0)4 90 60 05 68 Fax : +33 (0)4 90 60 66 26 E-mail=contact@erm-automatismes.com Site internet : <u>http://www.erm-automatismes.com</u>

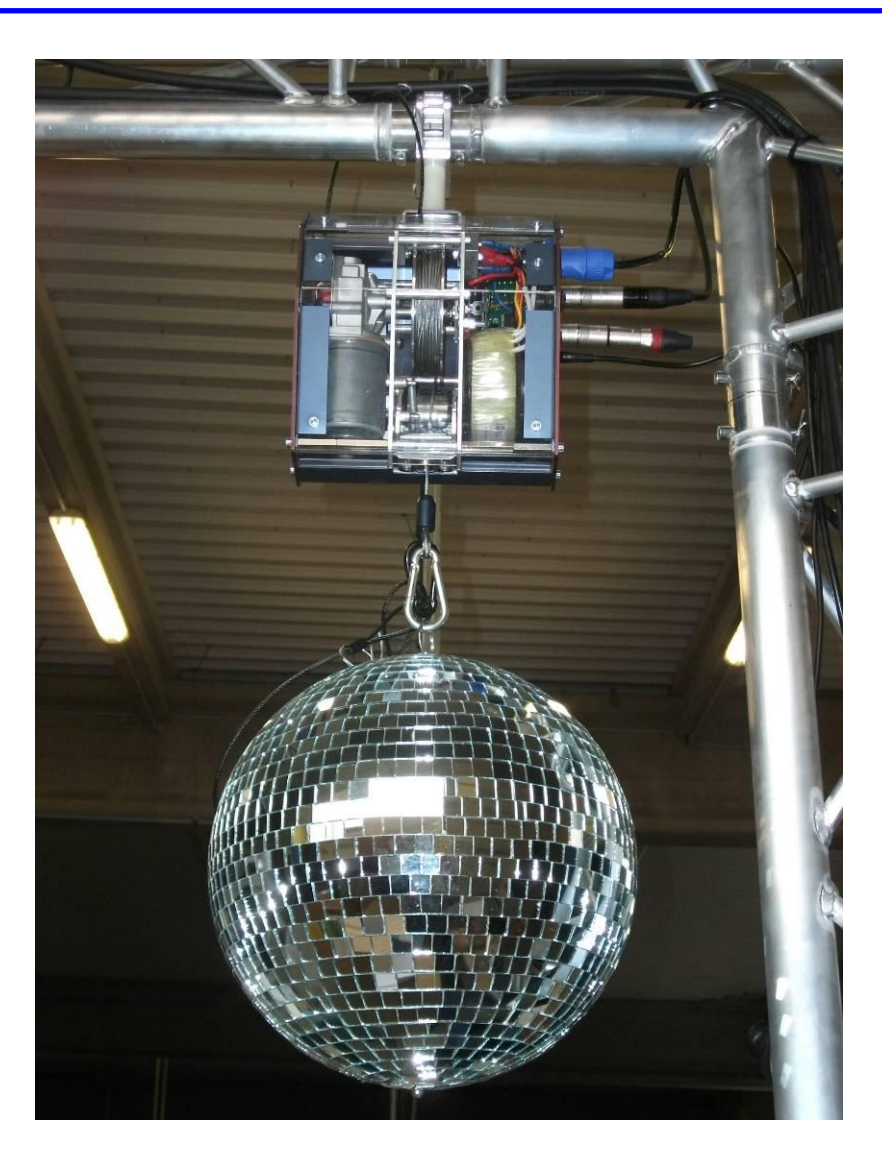

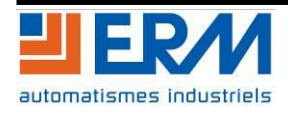

## 3 **CARACTERISTIQUES**

#### 3.1 Encombrement

 $220\times 160\ mm$  - Hauteur : 500 mm

#### 3.2 Masse

8 kg (avec boule à facettes)

#### 3.3 Structure

Tôles aluminium

1/2 carter translucide en polycarbonate

Câble acier

#### 3.4 Source d'énergie

<u>Alimentation électrique</u> : réseau monophasé 230V alternatif 50 Hz (1 phase + neutre + PE), avec régime de neutre TT. Le raccordement au réseau électrique est à effectuer par l'intermédiaire du cordon d'alimentation fourni sur une prise secteur 16A protégée par disjoncteur différentiel 30mA (hors fournitures).

#### 3.5 Niveau sonore

< 60 dB

#### 3.6 Sécurité

Conforme aux normes CE

#### 3.7 Performances

Hauteur de levage : 5 à 10 m selon version Charge minimale à suspendre : 2 kg Capacité de levage : 10 kg Utilise 7 canaux DMX 512

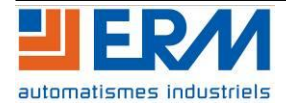

**DOSSIER MACHINE** Techniques du spectacle Notice du Palan CC Page 4/16

# 4 DESCRIPTION DU PALAN CC

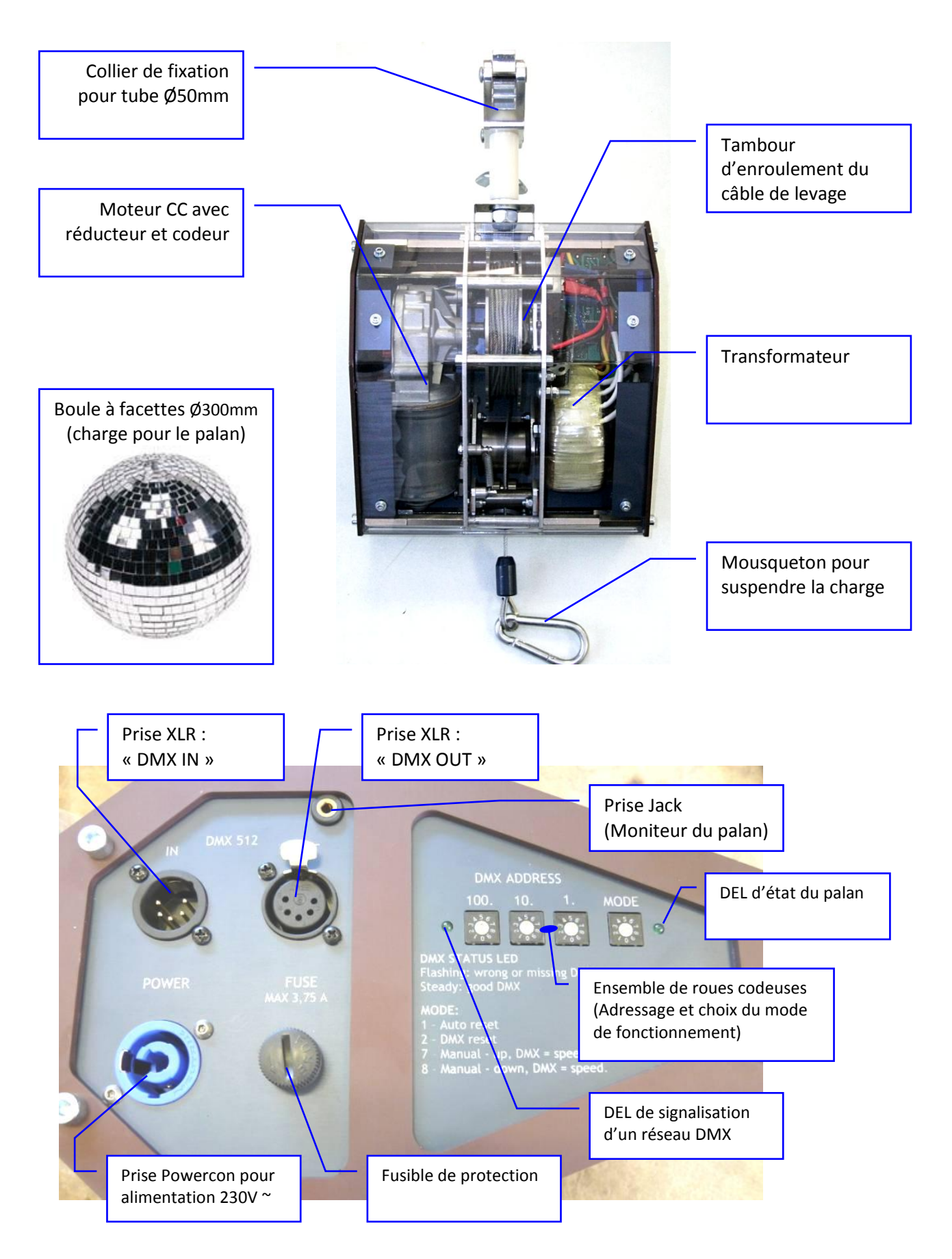

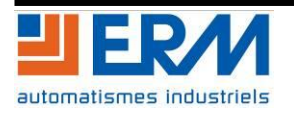

#### 5 <u>UTILISATION DU PALAN</u>

Vérifier avant chaque utilisation que le palan est bien fixé à la structure à l'aide de son crochet et que l'élingue de sécurité est en place :

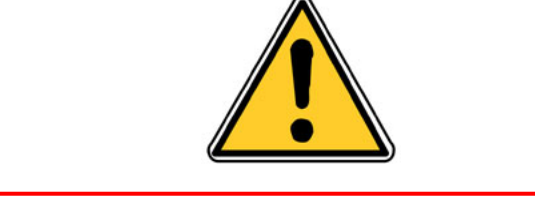

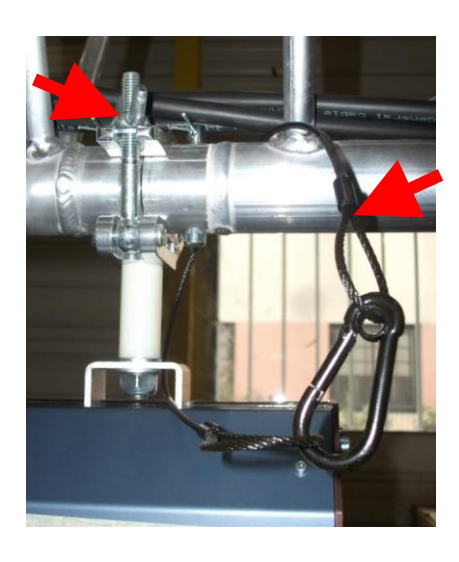

### 5.1 Installation et raccordements

- 1) Fixer le palan à la structure à l'aide de son crochet et le sécuriser avec l'élingue fournie. Une hauteur minimale de 1,8 m sous le palan est nécessaire lors de l'utilisation.
- 2) Hors-tension, effectuer les raccordements :
  - Cordon DMX : Prise « DMX Out » de la console vers prise « DMX In » du palan (utiliser le changeur XLR3 mâle / XLR5 femelle)
  - Si le palan est utilisé seul ou si le palan est le dernier élément raccordé sur le réseau DMX : Terminaison DMX (« bouchon ») en place (sur la prise « DMX Out » ; utiliser le changeur XLR3 femelle / XLR5 mâle)
  - Connecteur Powercon du câble d'alimentation secteur raccordé sur la prise « Power » du palan
  - Connecter <u>impérativement</u> le cordon Jack/USB fourni sur la prise Jack du palan : laisser le côté USB non-raccordé ou bien le raccorder à un port USB de l'ordinateur pour usage du moniteur du palan (utiliser la rallonge USB fournie si nécessaire)

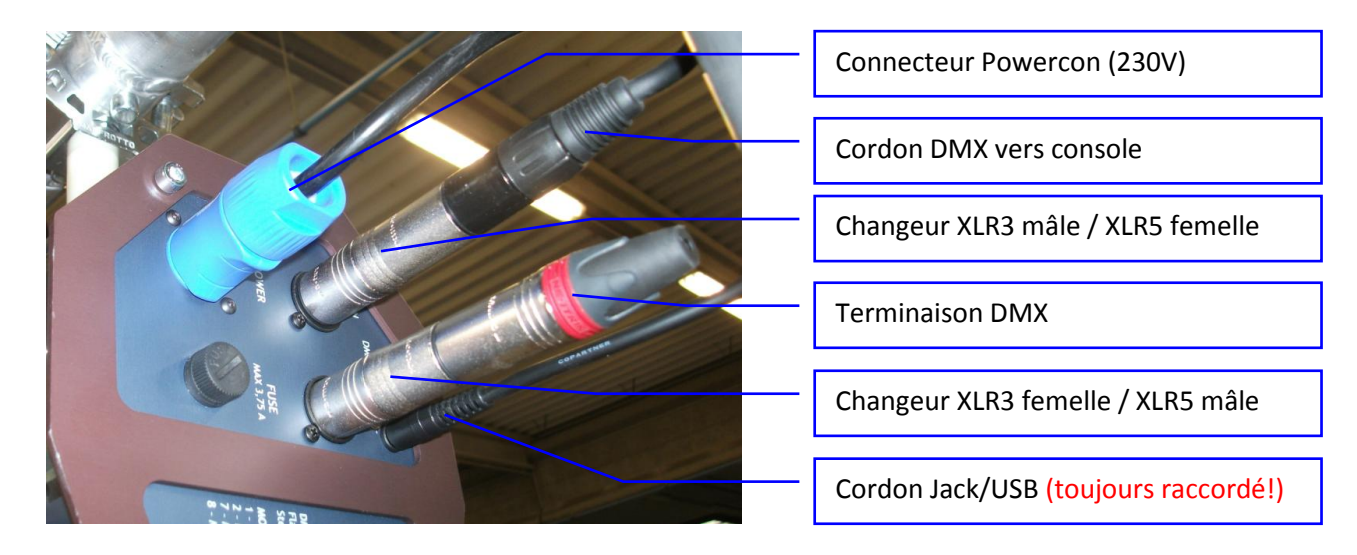

<u>Remarque</u>: L'accès au moniteur du palan s'effectue via le fichier exécutable fourni dans le dossier technique (Dossiers : PGLE10->PGLF11...) et peut nécessiter l'installation de pilotes matériels (CDM Drivers\_FTDI) sur l'ordinateur.

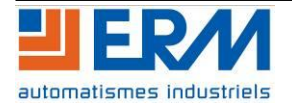

## **DOSSIER MACHINE** Techniques du spectacle Notice du Palan CC Page 6/16

- 3) Sur le palan : Régler l'adresse DMX sur 1 (dans notre exemple) et le mode de fonctionnement sur 2
- 4) Suspendre la boule à facette au câble du palan et la sécuriser avec l'élingue fournie :

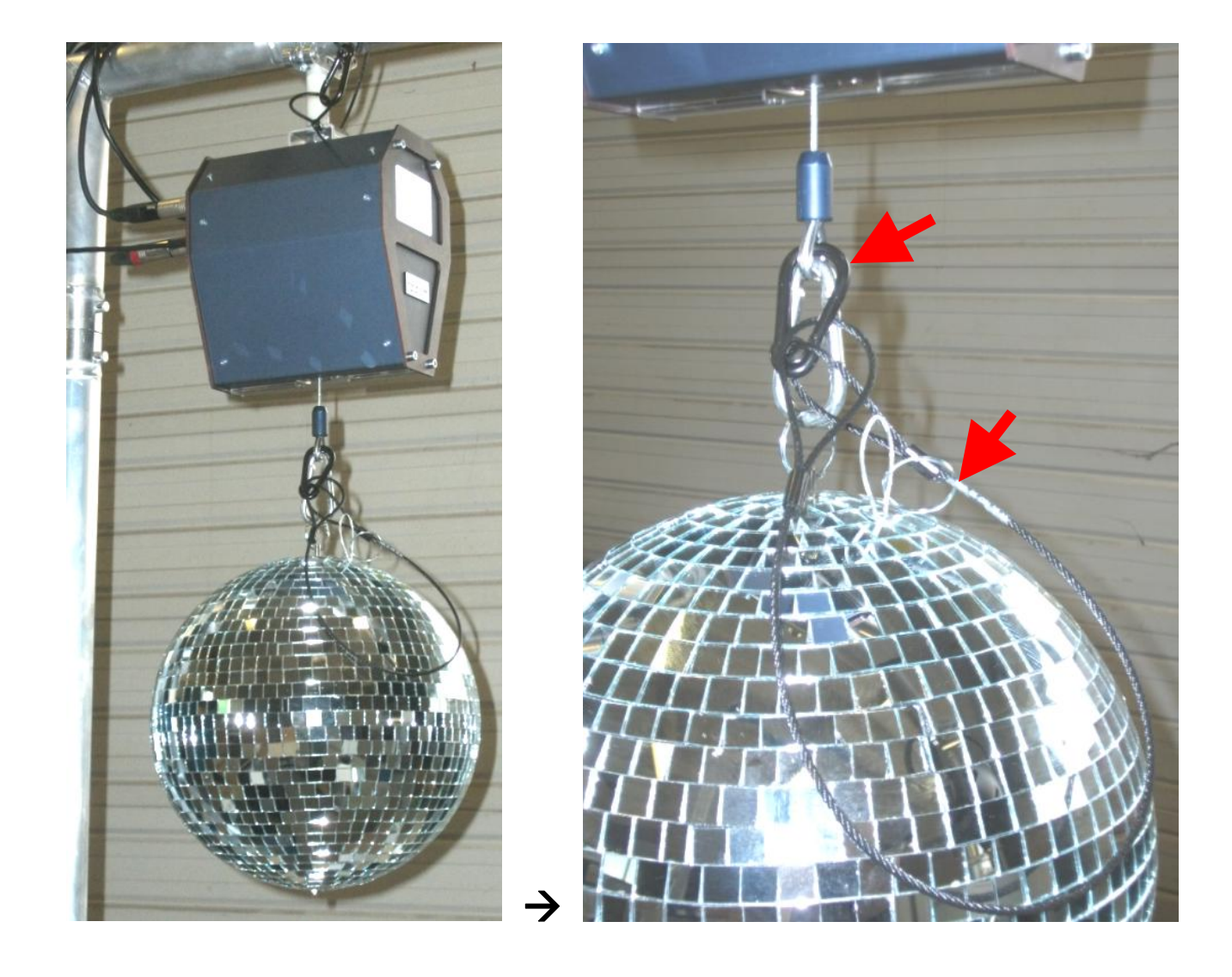

Une charge suspendue minimale est nécessaire au fonctionnement du palan (Le palan est équipé d'un interrupteur de charge pour éviter un mauvais déroulement du câble et stopper la descente si la charge est immobilisée)

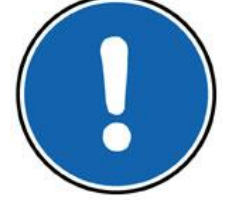

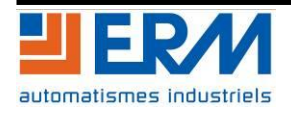

## **DOSSIER MACHINE** Techniques du spectacle Notice du Palan CC Page 7/16

### 5.2 Réglage de l'adresse DMX et du mode de fonctionnement

Le réglage de l'adresse sur le réseau DMX et du mode de fonctionnement du palan s'effectue à l'aide des roues codeuses situées sur le flan de l'appareil :

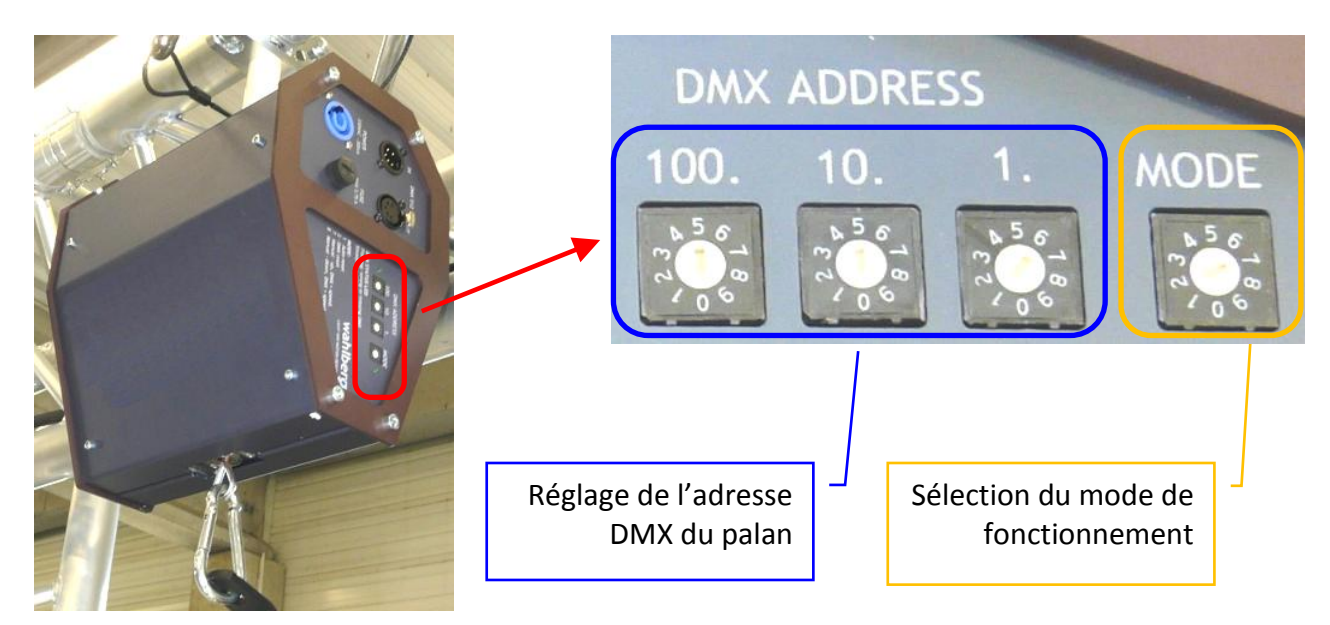

#### Adresse DMX :

Les 3 roues codeuses permettent le réglage respectif des centaines, des dizaines et des unités de l'adresse DMX de départ. Le palan CC utilise par ailleurs 7 canaux DMX. La plage d'adresses est définie à partir de l'adresse de départ du palan et des 6 canaux suivants. Enfin, l'adresse DMX de départ peut-être sélectionnée de 1 à 505.

Exemples d'adressage :

| Position | des roues o | codeuses | Adresse DMX de | Plage d'adresses |  |  |
|----------|-------------|----------|----------------|------------------|--|--|
| 100.     | 10.         | 1.       | départ :       | DMX utilisée :   |  |  |
| 0        | 0           | 1        | 1              | 1 à 7            |  |  |
| 0        | 1           | 7        | 17             | 17 à 23          |  |  |
| 1        | 4           | 5        | 145            | 145 à 151        |  |  |

#### Modes de fonctionnement :

Le réglage que nous utiliserons est le réglage d'usine qui est le mode 2 (Positionnement avec remise à zéro manuelle de la position haute du palan).

Pour plus de détails sur les autres modes disponibles, se reporter à la notice du fabricant.

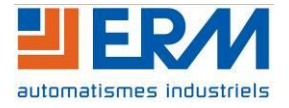

## **DOSSIER MACHINE** Techniques du spectacle Notice du Palan CC Page 8/16

#### 5.3 Initialisation du palan et essais avec une console DMX

Le palan doit être initialisé à chaque mise sous tension.

Dans cet exemple, le palan doit être réglé sur l'adresse DMX : 1 et le mode de fonctionnement sur 2.

- 1) Vérifier que tous les « faders » de la console DMX sont à 0
- 2) Mettre la console DMX sous tension
- 3) Mettre le palan sous tension :
  - La DEL « DMX STATUS LED » doit être allumée fixe (présence d'un réseau DMX ; si la DEL clignote vérifier les branchements)
- 4) Sur la console, sélectionner la plage d'adresses DMX correspondante au réglage sur le palan (dans notre exemple : SCANNER 1)
- 5) Positionner le fader du canal 6 sur 25% (64/255) environ : le palan enroule le câble de levage complètement. Une fois le câble complètement enroulé (câble bloqué), remettre le fader à 0.

Le palan a été initialisé (mémorisation de la position haute maximale) et est prêt à être piloté.

<u>Nota</u> : Si le palan ne réagit pas, augmenter progressivement la position du fader jusqu'à obtenir un déplacement.

Procéder aux essais :

6) Positionner le fader du canal 1 (position approximative) sur 95% (242/255) environ, puis positionner le fader du canal 3 (vitesse) sur 20% (51/255) environ

Le palan déroule alors le câble de levage, à 20% de sa vitesse maximale, pour le positionner à 95% de sa hauteur maximale.

<u>Nota</u> : On peut positionner au départ le fader du canal 2 (précision) sur 50% (127/255) environ pour ajuster finement en plus ou en moins la position du câble du palan.

7) Positionner le fader du canal 1 (position approximative) sur 80% (204/255) environ

Le palan déroule alors le câble de levage, à 20% de sa vitesse maximale, pour le positionner à 80% de sa hauteur maximale.

8) Positionner le fader du canal 1 (position approximative) sur 90% (229/255) environ, puis positionner le fader du canal 3 (vitesse) sur 50% (127/255) environ

Le palan enroule à nouveau le câble, à 50% de sa vitesse maximale, et s'arrête à environ 1 mètre avant sa hauteur maximale (90% de sa hauteur maximale).

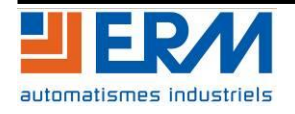

# **DOSSIER MACHINE** Techniques du spectacle Notice du Palan CC Page 9/16

## 5.4 Affectation des canaux DMX pour piloter le palan

| Canal<br>DMX | Fonction                                        | Remarques                                  |
|--------------|-------------------------------------------------|--------------------------------------------|
| 1            | Réglage position (Consigne principale)          | 0 = Position basse (câble déroulé)         |
| 2            | Réglage fin, position                           |                                            |
| 3            | Réglage vitesse moteur palan                    | 0 = Arrêt du moteur (hors initialisations) |
| 4            | Réglage déplacement maximum vers le haut        | (Décalage consigne principale)             |
| 5            | Réglage déplacement maximal vers le bas         | (Décalage consigne principale)             |
| 6            | Initialisation position haute                   | A remettre à 0 après réglage               |
| 7            | Décalage référence position haute (vers le bas) | A remettre à 0 après réglage               |

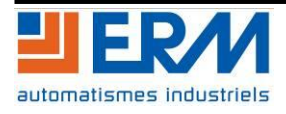

## **DOSSIER MACHINE** Techniques du spectacle Notice du Palan CC Page 10/16

### 6 UTILISATION DU MONITEUR DU PALAN

Pour accéder au moniteur du palan, la prise Jack du palan doit avoir été préalablement raccordée à un ordinateur via le cordon USB/Jack fourni.

## 6.1 Description du moniteur du palan

Fenêtre principale du moniteur du palan :

| Zone d'a<br>de l'éta                                                                                                    | affichage<br>It du palan                                                                                                    | Zone d'affichage c<br>paramètres PIDS r<br>l'enroulement du<br>(Montée) | les<br>elatifs à<br>câble                                                                                                    | Zone d'affichage des<br>paramètres PIDS relatifs<br>au déroulement du câble<br>(Descente)                                                                                        |
|----------------------------------------------------------------------------------------------------|----------------------------------------------------------------------------------------------------|-------------------------------------------------------------------------|----------------------------------------------------------------------------------------------------|----------------------------------------------------------------------------------------------------|
| Moniteur du palan L<br>Port USB <-> Se<br>Etat<br>Consigne(mm) : 371<br>Capteur(mm) : 439<br>Vitesse (%) : 29<br>Direction : Des<br>Déconnecter<br>Enregistrer 4500<br>Échelle<br>Erreur : - 4000<br>A propos de                  | F11<br>erial Cable - COM5 connecté<br>13<br>16<br>16<br>17<br>16<br>17<br>17<br>17<br>17<br>17<br>17<br>17<br>17<br>17<br>17                          | Con<br>lle : 450<br>250<br>0<br>viseur : 44<br>55                       | Descente<br>Proportionnelle :<br>Intégrale :<br>Dérivé :<br>Coefficient diviseur :<br>SP :                                                                      | Conf. 350 236 0 102 35                                                                                                    |
| <ul> <li><u>Boutons</u>:</li> <li>« Connecter » ou « Déc<br/>connecter ou de décont</li> <li>« Enregistrer » ou « Arr<br/>ou de stopper l'enregist</li> <li>(Temps/Consigne positi</li> <li>« Echelle » : Modification</li> </ul> | connecter » : Permet de<br>necter le moniteur du<br>rêter » : Permet d'enre<br>trement des données<br>ion/Retour position)<br>on de l'affichage graph | e<br>palan<br>gistrer<br>iique et                                       | Fenêtre de visua<br>graphique du for<br><b>Courbe bleue</b> : C<br><b>Courbe rouge</b> : F<br><u>Nota</u> : Sur l'éche<br>l'espace entre 2<br>toujours à 1 secc | lisation sous forme<br>nctionnement du palan :<br>Consigne donnée au palan<br>Retour de position du palan<br>Ile de temps (en abscisse),<br>traits verticaux correspond<br>onde. |

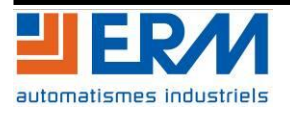

### 6.2 Lancement du moniteur du palan

- 1) Mettre le palan sous tension : La DEL de présence tension doit être allumée (fixe) et effectuer une initialisation à l'aide de la console DMX si nécessaire
- 2) Lancer le fichier exécutable « PGLF1100001x.exe » fourni dans le dossier technique (Répertoire : PGLE10\PGLF1100001x(...)\executable). Ce fichier doit toujours être accompagné des autres fichiers présents dans le répertoire.
- 3) Cliquer sur le bouton « <u>Port</u> » pour sélectionner dans la liste éventuelle le port sur lequel est connecté le palan (« USB <-> Serial Cable COMx» ou « TTL-232R-AJ COMx ») et valider :

| Moniteur du palan LF11 Port USB <-> Serial Cable - CO            | M5 déconnecté Conf.                        | Conf.                  |
|------------------------------------------------------------------|--------------------------------------------|------------------------|
| État                                                             | Montée                                     | Descente               |
| Consigne(mm) :                                                   | Proportionnelle :                          | Proportionnelle :      |
| Capteur(mm):                                                     | Intégrale :                                | Intégrale :            |
|                                                                  | Dérivé :                                   | Dérivé :               |
| Vitesse (%) :                                                    | Coefficient diviseur :                     | Coefficient diviseur : |
| Direction :                                                      | SP :                                       | SP :                   |
| Connecter<br>Enregistrer<br>Échelle<br>Erreur : 0<br>A propos de | USB <-> Serial Cable - COMS<br>Valider Ann |                        |

4) Cliquer ensuite sur le bouton « <u>Connecter</u> » : les paramètres PIDS relatifs à la montée et la descente du palan s'affichent. Piloter le palan via un signal DMX pour visualiser les informations d'état du palan ainsi que les courbes :

| 🐞 Moniteur du pa                                        | alan LF11           |                        |       |                        |       |
|---------------------------------------------------------|---------------------|------------------------|-------|------------------------|-------|
| Port USB <-                                             | > Serial Cable - CO | M5 connecté            | Conf. |                        | Conf. |
| État                                                    |                     | Montée                 |       | Descente               |       |
| Consigne(mm) :                                          | 3713                | Proportionnelle :      | 450   | Proportionnelle :      | 350   |
| Capteur(mm) :                                           | Capteur(mm) : 4306  |                        | 250   | Intégrale :            | 236   |
|                                                         |                     | Dérivé :               | 0     | Dérivé :               | 0     |
| Vitesse (%) :                                           | 29                  | Coefficient diviseur : | 44    | Coefficient diviseur : | 102   |
| Direction :                                             | Descente            | SP : 55                |       | SP: 35                 |       |
| Déconnecter –<br>Enregistrer 4<br>Échelle<br>Erreur : - | 500                 |                        |       |                        |       |
| 33<br>A propos de                                       | 500                 |                        |       |                        |       |

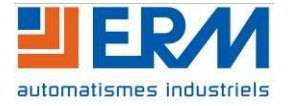

## **DOSSIER MACHINE** Techniques du spectacle Notice du Palan CC Page 12/16

### 6.3 Configuration des paramètres PIDS du palan

Pour modifier les paramètres PIDS relatifs à la montée ou à la descente du palan, cliquer sur le bouton « <u>Conf</u>.» correspondant à la zone d'affichage des paramètres à modifier :

| 🖫 Moniteur du palan LF11                            |                        |        |                                             |              |                          |         |
|-----------------------------------------------------|------------------------|--------|---------------------------------------------|--------------|--------------------------|---------|
| Port USB <-> Serial Cable - CO                      | M5 connecté            | Conf.  | )                                           | (            | Conf.                    |         |
| État                                                | Montée                 | $\sim$ | Descente                                    | ```          | $\checkmark$             |         |
| Consigne(mm): 3713                                  | Proportionnelle :      | 450    | Proportionnelle :                           | 350          |                          |         |
| Capteur(mm): 4396                                   | Intégrale :            | 250    | Intégrale :                                 | 236          |                          |         |
| 1// I I I I I I I I I I I I I I I I I I             | Dérivé :               | 0      | Dérivé :                                    | 0            |                          |         |
| Vitesse (%): 29                                     | Coefficient diviseur : | 44     | Coefficient diviseur :                      | 102          |                          |         |
| Direction : Descente                                | SP:                    | 55     | SP :                                        | 35           |                          |         |
| Déconnecter<br>Enregistrer<br>Échelle<br>Erreur : - |                        |        | Proportionnel<br>Intégrale :                | tion<br>le : | 450                      | ? ×     |
| 3500<br>A propos de                                 |                        |        | Derive :<br>Coefficient div<br>SP :<br>Init | viseur :     | 0<br>44<br>55<br>Valider | Annuler |

Dans la fenêtre « Configuration » alors ouverte, modifier le ou les champs désirés en cliquant dessus, puis cliquer sur le bouton « <u>Valider</u> ».

Le bouton « Init » permet un retour aux valeurs usine.

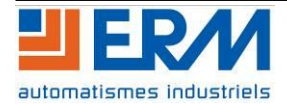

## **DOSSIER MACHINE** Techniques du spectacle Notice du Palan CC Page 13/16

#### 6.4 Configuration de l'affichage graphique

Pour modifier l'affichage graphique, cliquer sur le bouton « <u>Echelle</u> » de la fenêtre principale du moniteur du palan et modifier les champs désirés :

| 🖫 Échelle            | ?                         |
|----------------------|---------------------------|
| Valeur pour 1000mm : | 1000                      |
| Automatique :        | 🚺 (Ajustement de Max/Min) |
| Valeur max (mm) :    | 5000                      |
| Valeur min (mm) :    | -100                      |
| Défilement (px/s) :  | 100                       |
|                      | Valider Annuler           |

Si la case « Automatique » est cochée, l'ajustement de l'échelle se fera automatiquement et en continu en fonction des valeurs de consignes ou des valeurs mesurées.

Les valeurs saisies dans les champs « Valeur max » et « Valeur min » ne sont prises en compte que dans le cas où la case « Automatique » est décochée. Les valeurs de consignes ou de mesures en-dehors de cette plage ne seront pas affichées.

### 6.5 Calibration des valeurs mesurées

Pour faire correspondre la valeur mesurée par le moniteur et la valeur physique (en mm), procéder de la manière suivante (palan en position haute) :

- 1) Relever la valeur de position indiquée par le moniteur du palan (Capteur)
- 2) Prendre un point de repère sous le palan et mesurer physiquement 1000mm
- 3) Piloter le palan afin d'arriver au point physique mesuré
- 4) Relever la nouvelle valeur de position indiquée par le moniteur du palan et calculer la différence
- 5) Ouvrir la fenêtre « Echelle », saisir la nouvelle valeur dans l'encart « Valeur pour 1000mm » et valider :

| 🕌 Échelle            | ? ×                       |
|----------------------|---------------------------|
| Valeur pour 1000mm : | 1190                      |
| Automatique :        | ✓ (Ajustement de Max/Min) |
| Valeur max (mm) :    | 5000                      |
| Valeur min (mm) :    | -100                      |
| Défilement (px/s) :  | 100                       |
| C                    | Valider Annuler           |
|                      | Γ                         |

<u>Remarque</u>: Si le répertoire contenant le fichier exécutable du palan se trouve sur un support inscriptible autorisé en écriture, un fichier « config.ini » est automatiquement créé dans ce répertoire et sauvegarde les valeurs saisies dans la fenêtre « Echelles » après validation, pour une utilisation ultérieure.

En cas de problème, il suffit d'effacer le fichier « config.ini » pour retrouver les valeurs initiales.

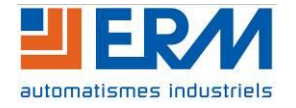

#### 6.6 Enregistrement des valeurs

Pour enregistrer les valeurs, il faut avoir au préalable cliqué sur le bouton « <u>Enregistrer</u> » de la fenêtre principale du moniteur du palan.

Après l'arrêt de l'enregistrement (clic sur le bouton « <u>Arrêter</u> » ou si le nombre maximal de lignes est atteint), une fenêtre s'ouvre automatiquement et propose la sauvegarde des données sous formes de fichier « .csv » :

| Moniteur du p  | alan LF11            | ME                     | [gr-f.]                                                              |                        |                            |                          |   |
|----------------|----------------------|------------------------|----------------------------------------------------------------------|------------------------|----------------------------|--------------------------|---|
| État           | -> Serial Cable - CO | MD connecte<br>Montée  | Conf.                                                                | Descente               | Conf.                      |                          |   |
| Consigne(mm) : | 4560                 | Proportionnelle :      | 450                                                                  | Proportionnelle :      | 350                        |                          |   |
| Capteur(mm) :  | 4092                 | Intégrale :            | 250                                                                  | Intégrale :            | 236                        |                          |   |
| Vitesse (%) :  | 33                   | Dérivé :               | 0                                                                    | Dérivé :               | 0                          |                          |   |
| Direction :    | Montée               | Coefficient diviseur : | 55                                                                   | Coefficient diviseur : | 35                         |                          |   |
|                |                      | JF .                   |                                                                      | JF .                   |                            |                          |   |
| Déconnecter    |                      |                        | . Enropietros los volour                                             |                        |                            |                          | × |
| Arrêter        | 500                  |                        | Bureau                                                               | ><br>•                 | <b>-</b> €9                | Rechercher dans : Bureau | Q |
| Échelle        |                      |                        | Organiser 🔻 Not                                                      | uveau dossier          |                            | 11=<br>11=<br>11=        | 0 |
| Erreur : -     | 1000                 |                        | Favoris<br>E Bureau<br>Emplacements                                  | ré<br>tt:              | <b>Jes</b><br>tême<br>tême |                          | E |
| A propos de    |                      |                        | <ul> <li>Bibliothèques</li> <li>Documents</li> <li>Images</li> </ul> | Réseau<br>Dossier syst | tème                       |                          |   |
|                |                      |                        | 🎝 Musique<br>📄 Subversion<br>🚼 Vidéos                                | ÷                      |                            |                          | Ŧ |
|                |                      |                        | <u>N</u> om du fichiet:                                              |                        | >                          |                          | - |
|                |                      |                        | <u>Т</u> уре : [                                                     | Tableau (*.csv)        |                            |                          | • |
|                |                      |                        |                                                                      |                        |                            |                          |   |

Après avoir cliqué sur « <u>Enregistrer</u> », une fenêtre confirme que l'enregistrement a bien été effectué et indique le nombre de valeurs enregistrées :

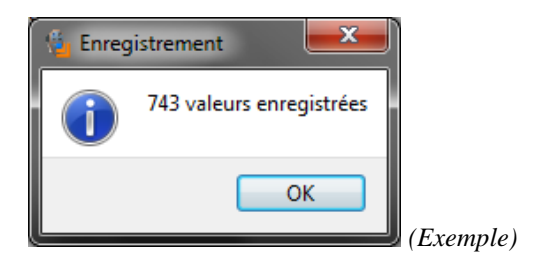

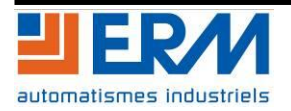

## **DOSSIER MACHINE** Techniques du spectacle Notice du Palan CC Page 15/16

#### 6.7 Importation et traitement des valeurs enregistrées

Le moniteur du palan génère un fichier « .csv » à la fin de l'enregistrement des valeurs (voir paragraphe précédent). Ce fichier peut par exemple être importé dans un tableur pour y être analysé.

#### 6.7.1 Importation des valeurs

En ouvrant le fichier « .csv » sauvegardé, 3 colonnes de valeurs apparaissent :

1<sup>ère</sup> colonne : Temps écoulé depuis le départ (0) de l'enregistrement, en millisecondes (ms)

- 2<sup>nd</sup> colonne : Valeur de la consigne (en mm) donnée au palan via le signal DMX
- 3<sup>e</sup> colonne : Valeurs mesurée (en mm) par le capteur (codeur) intégré au palan

|       | 📙 🌖 + 🕅       | -    <del>-</del> | -                   |          | palan       | .csv - Mici | osoft Excel |        | _              |                |       |       |   |
|-------|---------------|-------------------|---------------------|----------|-------------|-------------|-------------|--------|----------------|----------------|-------|-------|---|
| Fic   | hier Accue    | il Inse           | ertion Mi           | se en pa | age Formule | s Donné     | es Révisio  | n Affi | ichage Com     | pléments       | ۵ (?) | - # X | × |
|       | 🗎 🔏           | Calibri           | - 1                 | 1 -      | = = =       | 📑 Sta       | ndard 🔹     | Δ      | ¦ata Insérer ∗ | Σ -            | Aγ-   |       |   |
|       | L 🔒 🚛 🚛       | G I               | s - 4               | 1 AT     |             | •a• • 💷     | - % 000     |        | 🗮 Supprime     | r - 🗔 -        | AA -  |       |   |
| C     | oller 🚽       |                   | A - A               |          |             | وب<br>ربه ا | ,00         | Style  | Eormat x       |                |       |       |   |
|       | *             |                   | <b>V</b> · <b>A</b> |          | 17-17- W    | ,00         | →,0         | Ť      | i onnat ·      | 2 ·            |       |       |   |
| Press | se-papiers is |                   | Police              | - La     | Alignement  | N N         | ombre 🖓     |        | Cellules       | Edi            | tion  |       |   |
|       | A1            |                   | <b>▼</b> (0         | $f_x$    | Temps(ms)   |             |             |        |                |                |       |       | ~ |
| - 24  | A             | В                 | С                   | D        | E           | F           | G           | н      | 1              | J              | K     | 1     | Ξ |
| 1     | Temps(ms) Co  | nsigne(mi         | Valeur(mm)          |          |             |             |             |        |                |                |       |       |   |
| 2     | 0             | 3713              | 3723                |          |             |             |             |        |                |                |       |       |   |
| 3     | 1506          | 3713              | 3723                |          |             |             |             |        |                |                |       |       |   |
| 4     | 1519          | 4363              | 3724                |          |             |             |             |        |                |                |       |       |   |
| 5     | 1547          | 4363              | 3725                |          |             |             |             |        |                |                |       |       |   |
| 6     | 1559          | 4363              | 3/26                |          |             |             |             |        |                |                |       |       |   |
| /     | 15/5          | 4363              | 3/2/                |          |             |             |             |        |                |                |       |       |   |
| 8     | 1587          | 4363              | 3728                |          |             |             |             |        |                |                |       |       |   |
| 10    | 1601          | 4262              | 3729                |          |             |             |             |        |                |                |       |       |   |
| 11    | 1615          | 4363              | 3730                |          |             |             |             |        |                |                |       |       |   |
| 12    | 1641          | 4363              | 3733                |          |             |             |             |        |                |                |       |       |   |
| 13    | 1655          | 4363              | 3734                |          |             |             |             |        |                |                |       |       |   |
| 14    | 1669          | 4363              | 3735                |          |             |             |             |        |                |                |       |       |   |
| 15    | 1681          | 4363              | 3736                |          |             |             |             |        |                |                |       |       |   |
| 16    | 1696          | 4363              | 3738                |          |             |             |             |        |                |                |       |       |   |
| 17    | 1709          | 4363              | 3739                |          |             |             |             |        |                |                |       |       |   |
| 18    | 1726          | 4363              | 3740                |          |             |             |             |        |                |                |       |       |   |
| 19    | 1737          | 4363              | 3741                |          |             |             |             |        |                |                |       |       |   |
| 20    | 1751          | 4383              | 3743                |          |             |             |             |        |                |                |       |       |   |
| 21    | 1766          | 4383              | 3744                |          |             |             |             |        |                |                |       |       |   |
| 22    | 1777          | 4383              | 3745                |          |             |             |             |        |                |                |       |       |   |
| 23    | 1791          | 4383              | 3746                |          |             |             |             |        |                |                |       |       |   |
| 24    | 1806          | 4383              | 3748                |          |             |             |             |        |                |                |       |       | • |
| H 4   | 🕩 🕨 🛛 pala    | <u>n / 🔁 </u>     |                     |          |             |             | I <         |        |                |                |       |       |   |
| Prêt  | t             |                   |                     |          |             |             |             |        | 1 1 75 9       | 6 <del>-</del> |       |       |   |

(Exemple avec Microsoft Excel 2011)

<u>Remarque</u> : La valeur maximale correspond à l'enroulement complet du câble du palan. Lorsque le câble du palan est complètement déroulé, la valeur est proche de 0.

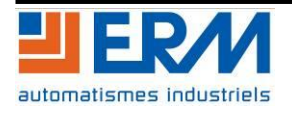

## **DOSSIER MACHINE** Techniques du spectacle Notice du Palan CC Page 16/16

#### 6.7.2 Générer un graphique à partir des valeurs importées

- Sélectionner la totalité des 3 colonnes
- Générer un graphique avec le temps en abscisse et les données (type échantillons séparés) en ordonnée

#### Exemple avec Microsoft Excel 2011 :

Onglet « Insertion »  $\rightarrow$  « Graphiques »  $\rightarrow$  « Nuage »  $\rightarrow$  « Nuage de points avec courbes droites » :

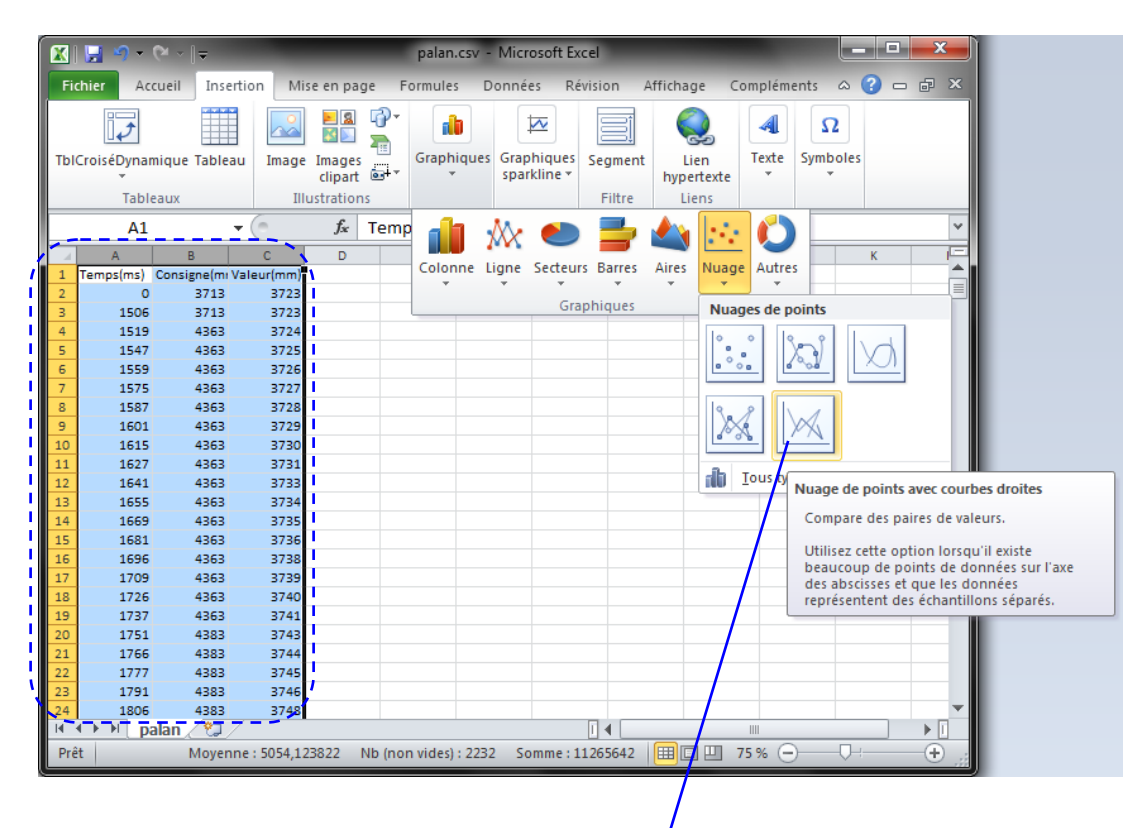

|      | 📙 🌖 🔹 (                     | (≫ ~∥≂     | p                     | alan.csv       | - Mi   | crosoft Ex | cel        |          | (        | Dutila de | graphique  |         |                          | ×        |
|------|-----------------------------|------------|-----------------------|----------------|--------|------------|------------|----------|----------|-----------|------------|---------|--------------------------|----------|
| Fic  | hier Accu                   | ue Inserti | Mise e F              | ormu D         | onni   | Révisi     | Affich C   | ompl C   | réation  | Disposit  | ion Mise   | en forn | ne 🛆 🕜 🗆                 | ē ×      |
|      |                             |            | 1                     | 4              |        | db         |            |          |          |           |            |         | dh                       |          |
| Mo   | difier le type<br>graphique | e Enregis  | trer In<br>odèle ligr | tervertir l    | les S  | Sélectionr | ner<br>Sec | Dispo    | sition   |           | Styles     | -       | Déplacer le<br>graphique |          |
|      | Ty                          | /pe        | oucle ligh            | D              | onné   | es         | Disp       | ositions | du graph | ique Sty  | les du gra | phique  | Emplacement              |          |
|      | Graphiqu                    | ue 1       | - (=                  | f <sub>x</sub> |        |            |            |          |          |           |            |         |                          | ~        |
| 4    | A                           | В          | С                     | D              |        | E          | F          | G        |          | Н         | 1          | J       | К                        |          |
| 1    | Temps(ms)                   | Consigne(m | Valeur(mm)            | ī.             |        |            |            |          | 1        |           |            |         |                          | <b>A</b> |
| 2    | 0                           | 3713       | 3723                  |                |        |            |            |          | 1        |           |            |         |                          |          |
| з    | 1506                        | 3713       | 3723                  |                | _      |            |            |          |          | 333       |            |         |                          |          |
| 4    | 1519                        | 4363       | 3724                  | . í :          | 5000   |            |            | -        | <u> </u> |           |            |         |                          |          |
| 5    | 1547                        | 4363       | 3725                  |                |        |            |            |          |          |           |            |         |                          |          |
| 6    | 1559                        | 4363       | 3726                  | · · · · ·      | 4500 - |            | ~~         | 7        |          | -         |            |         |                          |          |
| 7    | 1575                        | 4363       | 3727                  |                | 4000 - |            |            |          | -        |           |            |         |                          |          |
| 8    | 1587                        | 4363       | 3728                  |                |        |            | -          |          |          |           |            |         |                          |          |
| 9    | 1601                        | 4363       | 3729                  |                | 3500 - |            | _          | -        |          |           |            |         |                          |          |
| 10   | 1615                        | 4363       | 3730                  |                |        |            |            |          |          |           |            |         |                          |          |
| 11   | 1627                        | 4363       | 3731                  |                | 3000 - |            |            |          |          |           |            |         |                          |          |
| 12   | 1641                        | 4363       | 3733                  |                |        |            |            |          |          |           |            |         | Consigne(mm)             |          |
| 13   | 1655                        | 4363       | 3734                  |                | 2500 - |            |            |          |          |           |            |         |                          |          |
| 14   | 1669                        | 4363       | 3735                  |                | 2000 - |            |            |          |          |           |            |         |                          |          |
| 15   | 1681                        | 4363       | 3736                  |                |        |            |            |          |          |           |            |         |                          |          |
| 16   | 1696                        | 4363       | 3738                  |                | 1500 - |            |            |          |          |           |            |         |                          |          |
| 17   | 1709                        | 4363       | 3739                  |                |        |            |            |          |          |           |            |         |                          |          |
| 18   | 1726                        | 4363       | 3740                  | :              | 1000 - |            |            |          |          |           |            |         |                          |          |
| 19   | 1737                        | 4363       | 3741                  |                | 500    |            |            |          |          |           |            |         |                          |          |
| 20   | 1751                        | 4383       | 3743                  |                | 300 -  |            |            |          |          |           |            |         |                          |          |
| 21   | 1766                        | 4383       | 3744                  |                | 0 -    |            |            |          |          |           |            |         |                          |          |
| 22   | 1777                        | 4383       | 3745                  |                |        | 200        | 0 4000     | 6000     | 8000     | 10000     | 12000      | 14000   |                          |          |
| 23   | 1791                        | 4383       | 3746                  |                |        |            |            |          | 9        | 999       |            |         |                          | 4        |
| 24   | 1806                        | 4383       | 3748                  |                |        |            |            |          | _        |           |            |         |                          | •        |
| 14 4 | ны ра                       | alan 🦯 🔁   | /                     |                |        |            |            |          |          |           |            | 1       |                          |          |
| Prê  | t                           | Moye       | nne : 5054,1          | 23822          | Nb (n  | on vides)  | : 2232     | Somme :  | 11265642 | 2 🗐       | 2 🛄 75     | % 🗕     |                          | -+ ";    |

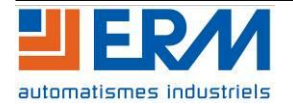